## **ミ日経テレコン**新メニュー・新機能

日経テレコンお客様各位

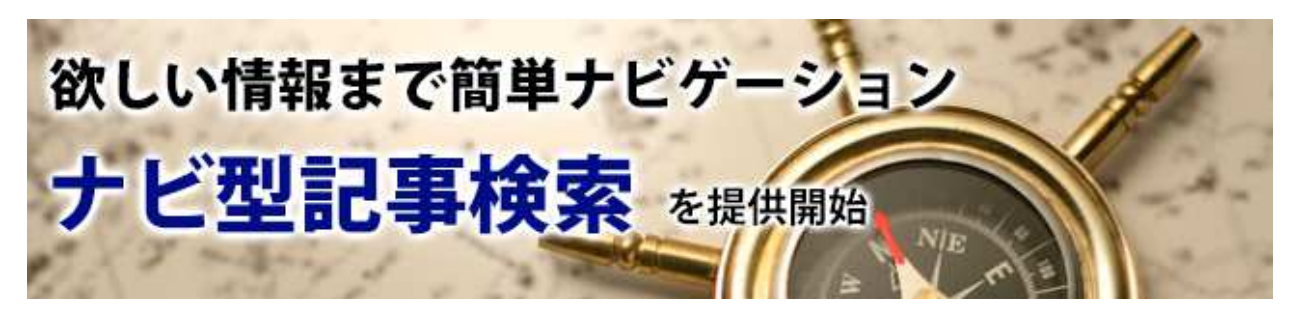

日経テレコンは4月11日、「標準版」で新しい記事検索「ナビ型記事検索」メニューの提供を開 始しました。これは、欲しい情報に簡単にたどりつけるナビゲーション型の記事検索です。

## ■ナビ型記事検索では

- 検索したいキーワードの入力時に、「会社」「人物」などのカテゴリとともに表示される候補語からキーワードを選ぶことで主題の記事を明確に検索することができます。
- 検索結果をもとに、「絞り込みキーワード候補」の一覧がカテゴリごとに表示されます。これをクリックするだけで検索結果を絞り込んで、欲しい情報に簡単に近づけます。
- ビジネスのテーマ「事業戦略」「新規事業進出」などを入力するとそのテーマの関連記事が、また「鉄鋼」「飲料」などの業界名を入力するだけで業界動向の記事や競合他社の記事などが手間な く見つかります。

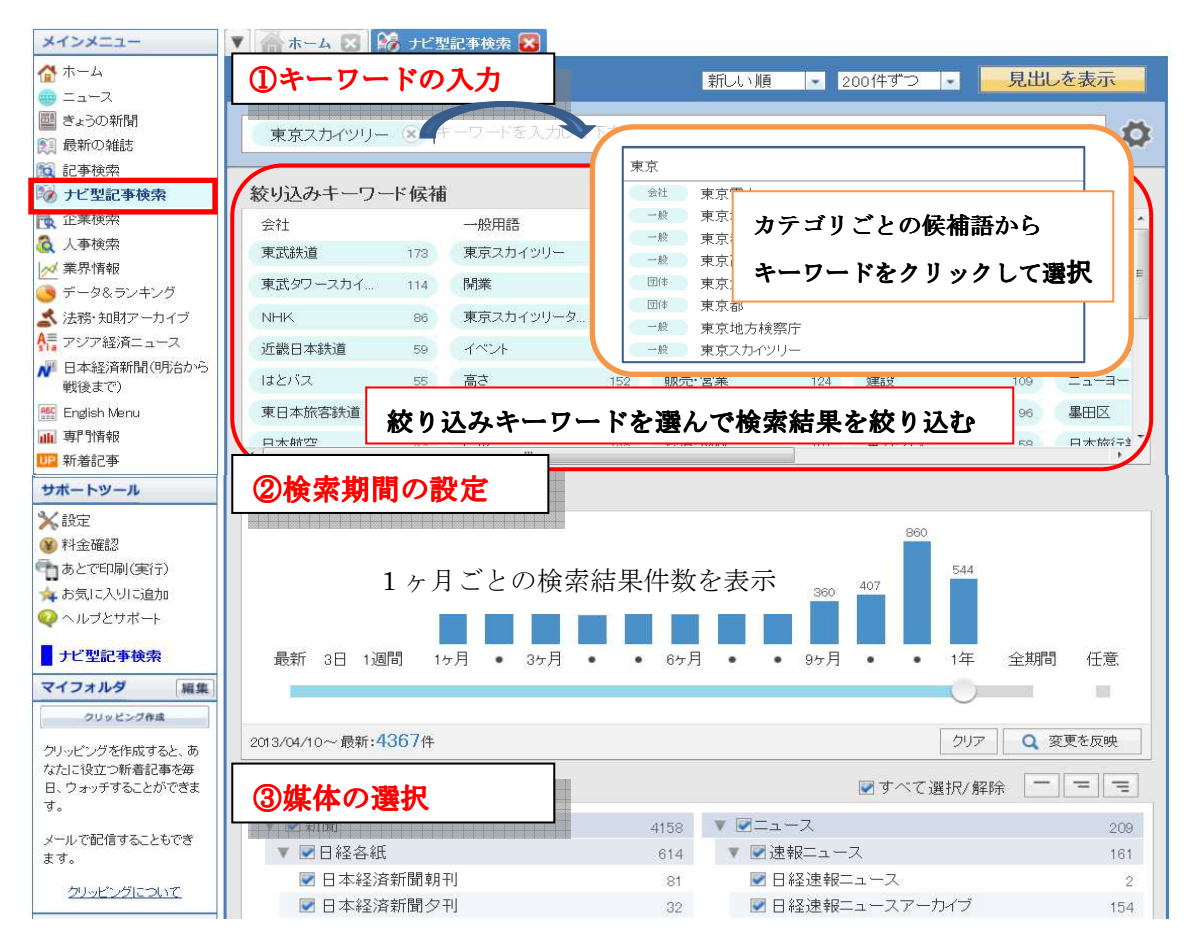

【料金】いずれのコンテンツも記事検索メニューでのご利用と同じ料金です。 「ご利用料金」メニューでは記事検索の利用料として表示します。

> 日本経済新聞デジタルメディア テレコン事業本部 http://t21.nikkei.co.jp/ この件に関するお問い合わせは、日経テレコンヘルプデスクまで TEL.: 0120-212-212(平日 9:00~19:00) E-mail: telecom21@nikkei.co.jp